# ХРОМБУК ВСТУПЛЕНИЕ И НАСТРОЙКА

Хромбук — это простой ноутбук, работающий под управлением операционной системы Google Chrome. Эти компьютеры предназначены для использования при подключении к сети Интернет. Для настройки вашего хромбука вам необходимо подключение к Интернету. Прежде чем приступить к работе, вам нужно будет знать название и пароль беспроводного доступа Wi-Fi или интернет-сети, к которой вы хотите подключиться.

### 1. Включение хромбука

Подключите шнур питания для зарядки вашего устройства и включите его, нажав кнопку питания.

### 2. Настройка вашего хромбука

При первом включении вашего устройства вы увидите логотип Chrome. Когда появится окно приветствия, нажмите на синюю кнопку «Поехали!» **Let's go**.

Начните с выбора вашего языка. Вы также можете выбрать схему клавиатуры в соответствии с вашим языком по умолчанию или предпочтению. При необходимости включите настройки специальных возможностей, нажав синюю кнопку доступности.

# 3. Нажмите на нужную сеть на экране подключения к сети

Затем нажмите на раскрывающийся список **Open the Network (Откройте сеть)** и выберите название сети, к которой вы хотите подключиться. Название других сетей, которые вы можете увидеть, находятся поблизости от домашних или деловых сетей в зоне досягаемости – игнорируйте их. Появится всплывающее окно. Введите свой пароль доступа к беспроводной сети Wi-Fi и нажмите кнопку подключения Connect. Как только ваш хромбук подключится к Интернету, нажмите кнопку для продолжения работы **Continue** в нижней части окна.

## 4. Войдите в свой аккаунт Google

Войдите в свой хромбук с помощью основного аккаунта Google или создайте учетную запись, если вы ее не имеете. Создание учетной записи представляет собой простое действие, смотрите инструкции на следующей странице. (Примечание: эта учетная запись будет установлена для вас в качестве владельца и является единственной учетной записью, с помощью которой вы можете изменить определенные настройки Chrome).

 Учетные записи Google – это шлюзы для использования хромбука в полном объёме. Вы можете использовать гостевой режим время от времени, если кто-либо пользуется временно вашим ноутбуком. Хромбук управляется при помощи учетных записей, и весь функционал Google привязан к отдельным учетным записям, что облегчает совместное использование компьютера, поскольку информация о каждой учетной записи является отдельной.

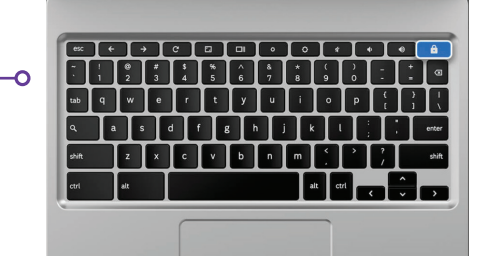

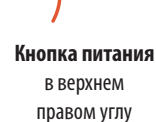

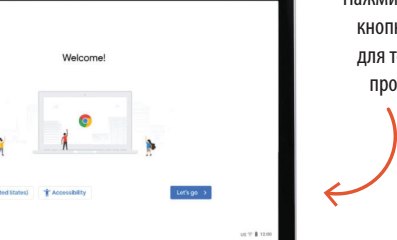

Нажмите на синюю кнопку **Let's Go** для того, чтобы продолжить

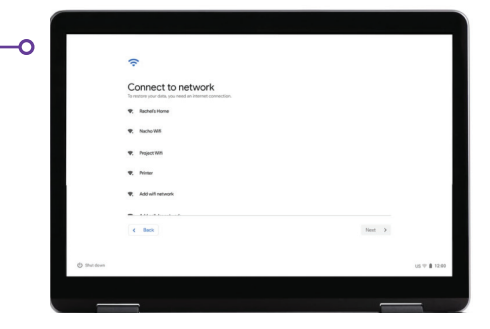

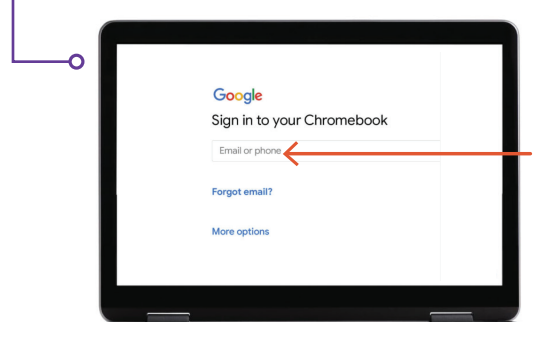

Войдите в систему, если у вас уже есть учетная запись Google или Gmail

# 5. Создание учетной записи Google

Сначала нажмите на название «Дополнительные параметры» **More Options**, а затем предоставьте следующую основную информацию:

- Введите своё имя.
- Выберите имя пользователя.
- Выберите надежный пароль, который трудно угадать.
- Введите случайную дату, если вы предпочитаете не раскрывать дату своего рождения.
- Введите свой номер телефона и альтернативный адрес электронной почты на случай, если вы когданибудь забудете свой пароль и вам понадобится его установить заново. Эта информация также может быть использована для обеспечения безопасности вашей учетной записи в случае необычной активности. Вы не обязаны вводить эту информацию.
- Ознакомьтесь с условиями использования и политикой конфиденциальности и отметьте галочкой клеточку для их принятия.

### 6. Добро пожаловать!

После создания учетной записи вы увидите страницу приветствия Google, на которой объясняются основы вашей учетной записи.

Когда вы войдете в систему, вам также будут предоставлены условия использования Google Play, где вы можете установить разрешения или предпочтения для своего устройства. Вас спросят, хотите ли вы отключить функцию резервной копии на диск Google Drive. Нажмите на **More** и **Use Location** (где приложения и функции используют местоположение вашего хромбука). Они рекомендуются Google для использования в полном объеме. Когда вы закончите, нажмите «Принять» **Ассерt**.

Настройки функций Google, которые включают в себя параметры местоположения и резервного копирования, нажмите на синюю кнопку **Accept** для того, чтобы продолжить.

Начальная настройка системы завершена, и последний необязательный шаг -- это выбор экскурсии по вашему хромбуку. Следуйте инструкциям экскурсии, она очень быстрая и информативная. Если вы не желаете участвовать в экскурсии, то можете нажать на крестик в правом верхнем углу.

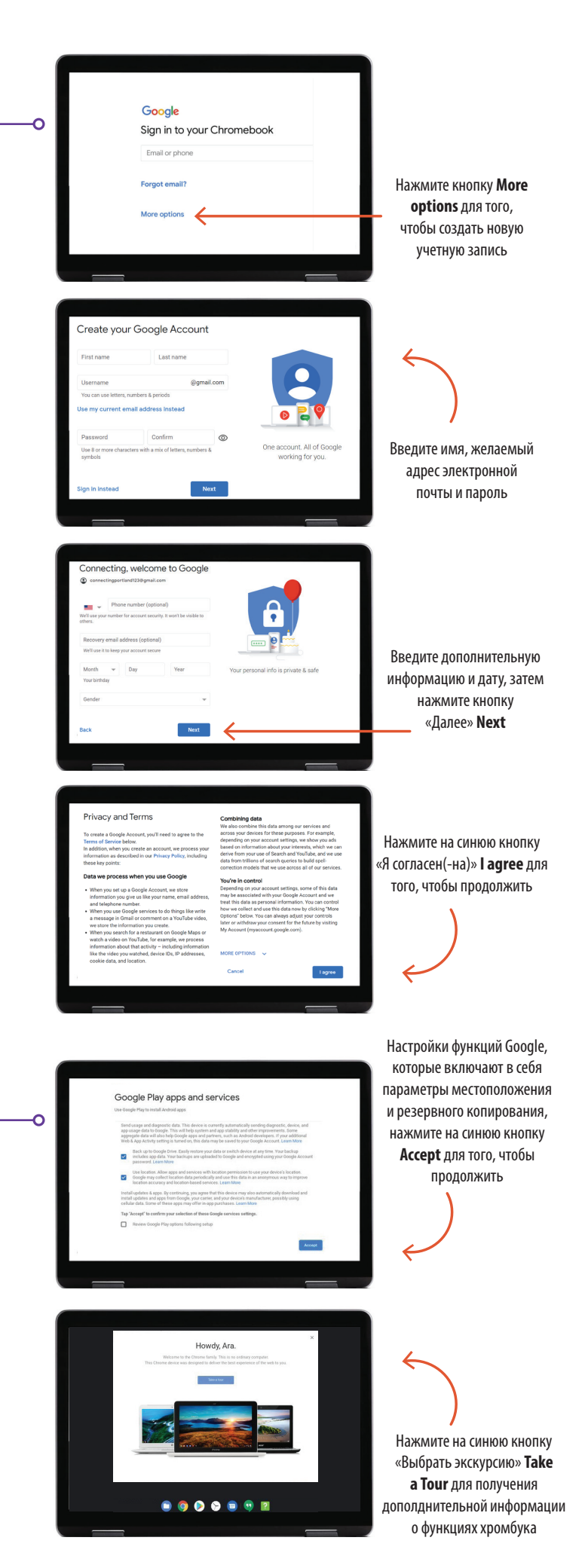

У вас есть вопросы?

Для получения дополнительной помощи отправьте электронное письмо на адрес: connectingportland@portlandoregon.gov